## How to switch to a different account in Microsoft Teams

Click on your profile picture (or initials) in the top-right corner of your screen on the Microsoft Teams application if you are using the desktop version.

Click on sign out and then sign in with the correct credentials.

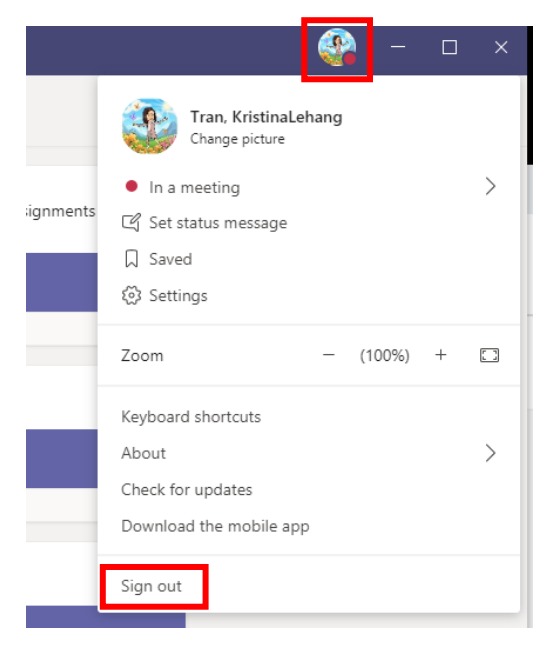